## Lisez-moi – Utilisateurs de PC

Information importante pour les instructeurs des premiers secours de Cœur + AVC

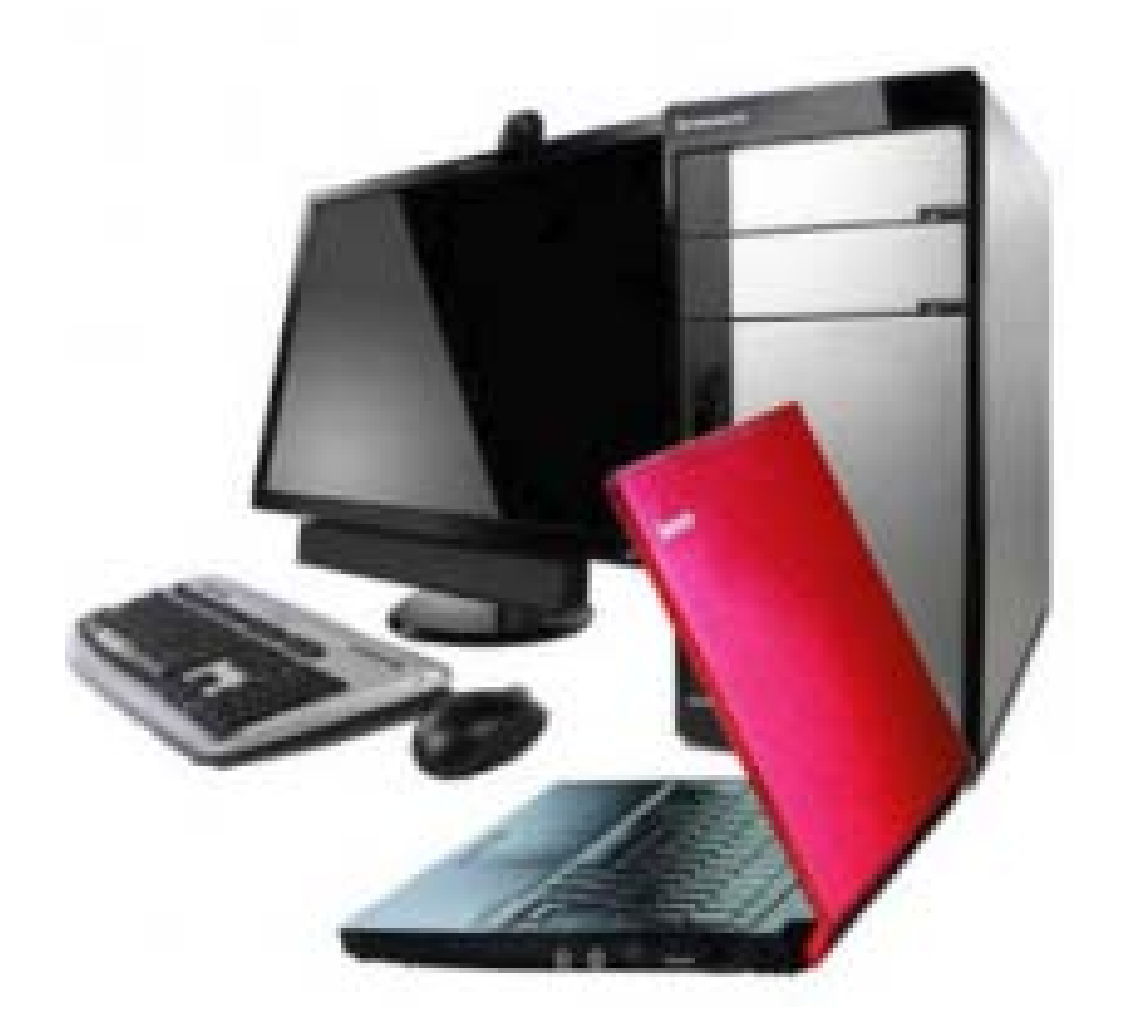

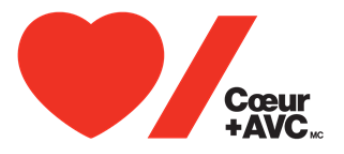

# Merci d'avoir acheté le manuel de l'instructeur des Premiers secours avec clé USB par Cœur + AVC.

Cette clé USB contient des documents PDF (format de document portable). Si votre ordinateur n'est pas configuré pour lire les fichiers PDF, vous pouvez télécharger <u>Adobe Reader</u> gratuitement en vous rendant à adobe.com. Si Adobe Reader est installé sur votre ordinateur, et que vous rencontrez toujours des problèmes, assurez-vous que la version installée est la plus récente.

#### Contenu de la clé USB :

- Diapositives des leçons avec notes : chaque leçon comprend les notes pour l'instructeur et des exemplaires de toutes les diapositives.
- Diapositives des leçons : texte de présentation de toutes les leçons
- Documents accessoires : notamment la liste d'équipement, les plans des cours, etc.
- Liste complète de vérification des techniques

Veuillez examiner les fichiers qui se trouvent sur cette clé USB pour vous assurer que vous êtes prêt à enseigner cet important programme à vos étudiants. Pour plus de commodité, les documents accessoires sont disponibles sur le portail de la réanimation, dans la section Ressource de formation pour les instructeurs, à http://resuscitation.heartandstroke.ca/fr/

#### Ce dont vous aurez besoin pour donner votre cours

- 1. Manuel de l'instructeur des Premiers secours avec clé USB par Cœur + AVC
- 2. Manuel de référence de premiers soins par Cœur + AVC
- Le matériel et les articles indiqués sur la liste d'équipement du cours de Premiers soins par Cœur + AVC
- Une installation à deux moniteurs idéalement un écran d'ordinateur pour utilisation par l'instructeur et un appareil de présentation multimédia ou un projecteur pour visionnement par les étudiants.

#### Utilisation des diapositives de présentation des premiers soins avec

#### notes pour l'instructeur

Une fois branché à un projecteur ou un second écran, vous devez installer le mode bureau étendu. Si vous déplacez le pointeur au-delà du bord de l'un des écrans, vous pouvez le voir sur l'autre écran. Avant tout, toutes les icônes de bureau et les fenêtres ouvertes doivent se trouver sur votre écran principal. Faites-les glisser sur l'autre écran selon vos besoins.

Suivez ces étapes pour installer un bureau étendu :

Assurez-vous tout d'abord que vous avez branché le ou les moniteurs externes à votre ordinateur portable ou au bureau de votre ordinateur.

Méthode 1 : raccourci de clavier «Win+P»

1. Sur le clavier, appuyez sur la touche du logo Windows et la touche P en même temps.

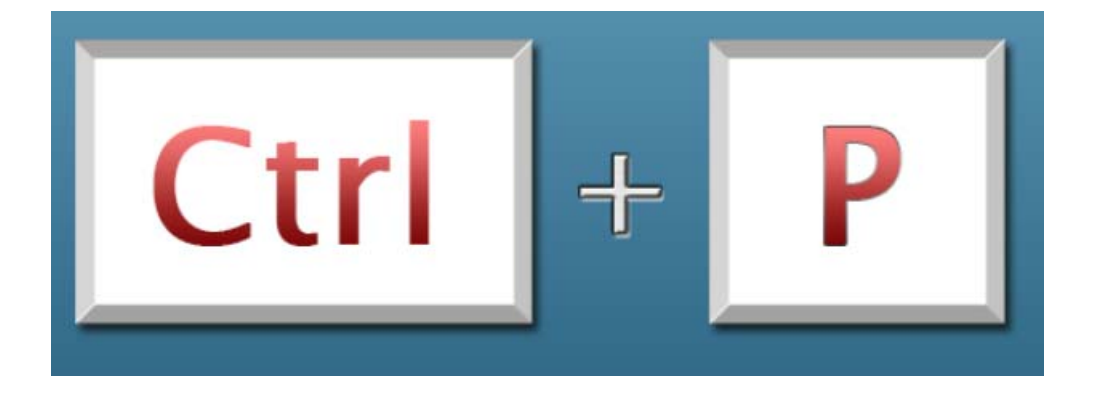

2. Choisissez l'option Étendre sur l'écran flash automatique

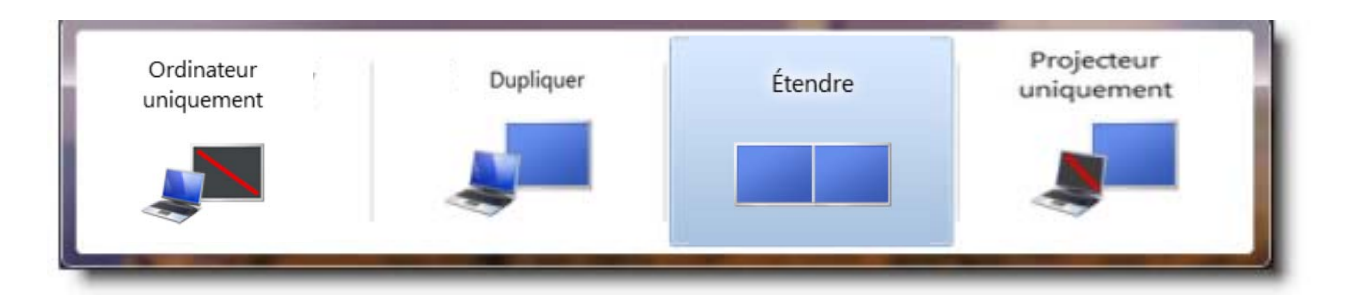

#### Méthode 2 : Menu «Résolution d'écran»

 Cliquez à droite de la souris sur tout endroit vide du bureau puis sélectionnez Résolution d'écran.

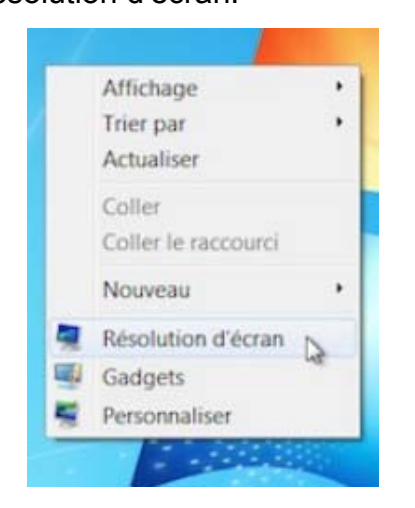

 Cliquez sur la lise déroulante des Affichages multiples, puis sélectionnez Étendre ces affichages. Remarque : Si vous ne voyez pas le ou les moniteurs supplémentaires dans la liste, cliquez sur Détecter.

| Modifier l'apparence de vos affichages   Détecter   Identifier |                                                                                           |  |  |
|----------------------------------------------------------------|-------------------------------------------------------------------------------------------|--|--|
| Affichage :                                                    | 1. SyncMaster 226BW(Digital) 👻                                                            |  |  |
| Résolution :                                                   | 1680 x 1050 (recommandé) 👻                                                                |  |  |
| Orientation :                                                  | Paysage 🔻                                                                                 |  |  |
| Affichages multiples :                                         | Étendre ces affichages 🔹                                                                  |  |  |
| Il s'agit actuellement de                                      | Dupliquer ces affichages<br>Étendre ces affichages<br>Afficher le Bureau uniquement sur 1 |  |  |
| Rendre le texte et d'autr                                      | Afficher le Bureau uniquement sur 2                                                       |  |  |
| Quels paramètres d'affichage choisir ?                         |                                                                                           |  |  |
|                                                                | OK Annuler Appliquer                                                                      |  |  |

Maintenant que l'écran étendu est installé :

 Insérez la clé USB dans le port USB de votre ordinateur. Ouvrez les fichiers qui se trouvent sur la clé USB. Ouvrez le dossier appelé « Diapositives des leçons » (format PDF).

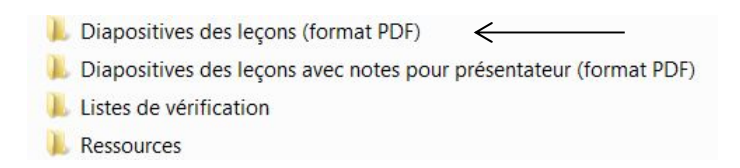

2. Ouvrez la leçon que vous allez présenter (exemple ci-dessous) :

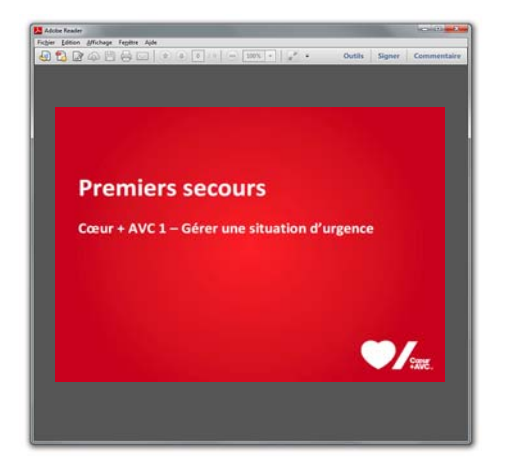

3. Cliquez sur le bouton gauche de la souris et maintenez-le enfoncé sur la barre de titre rouge, en haut de l'écran. Faites glisser le fichier sur le bord droit de l'écran principal jusqu'à ce qu'il soit affiché sur l'écran de projection.

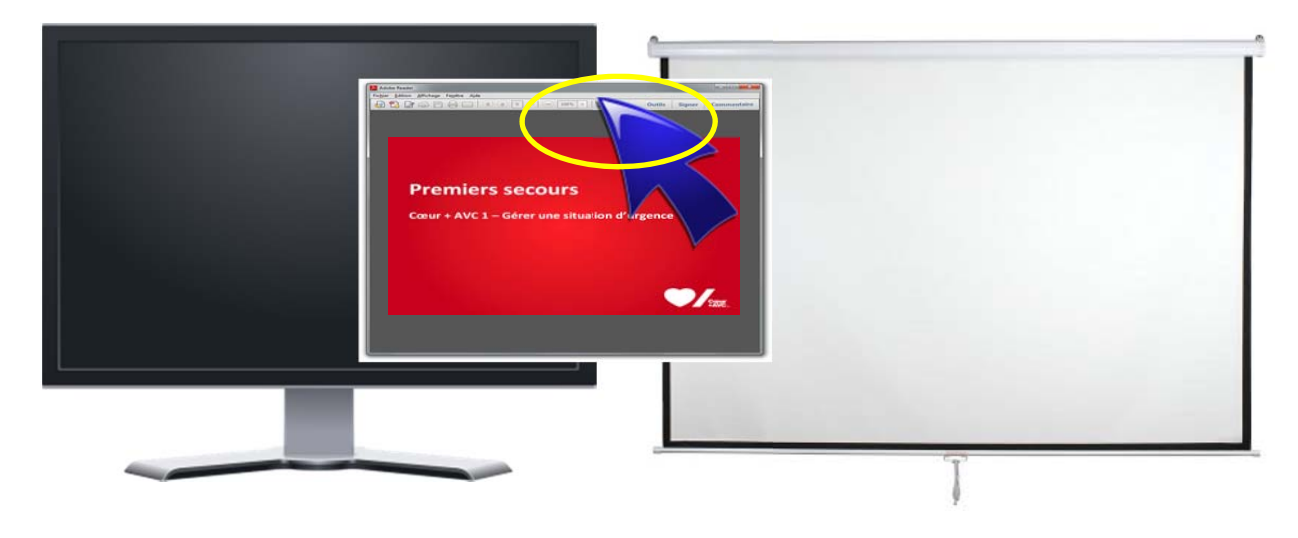

4. Cliquez sur le carré en haut à droite du fichier pour vous assurer qu'il s'affiche en mode

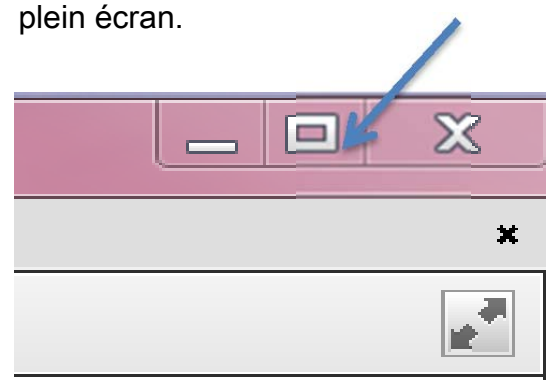

5. Retournez au menu principal de la clé USB sur votre écran principal et sélectionnez le dossier « Diapositives des leçons avec notes pour présentateur (format PDF) ».

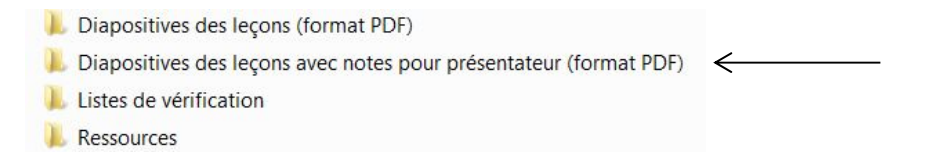

- **6.** Sélectionnez le titre des notes pour l'instructeur qui correspond à la présentation de cas qui se trouve sur l'écran de projection.
- Cliquez sur le bouton Affichage et sélectionnez Affichage de page puis Deux pages, pour vous permettre de visualiser la diapositive avec notes pour instructeur en cours et la diapositive suivante.

| Affichage Feptre Aide                    |                                              |
|------------------------------------------|----------------------------------------------|
| No <u>s</u> ation<br>Navigation de pages | 8 (8 sur 16) • 139% •                        |
| Affichage de page                        | <u>Une seule page</u>                        |
|                                          | Activer le delliemen                         |
| Outils                                   | [][] Deux pages                              |
| Signer                                   | ក្តីក្ត <u>ី D</u> eux pages avec défilement |

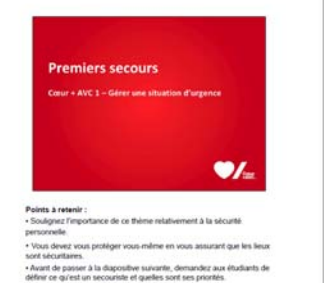

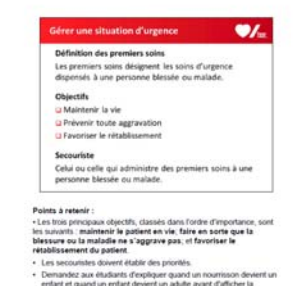

 Sur l'écran de projection, cliquez sur Affichage et choisissez le Mode plein écran. (Remarque : pour sortir du mode plein écran, il suffit d'appuyer sur la touche ESC (échappement).

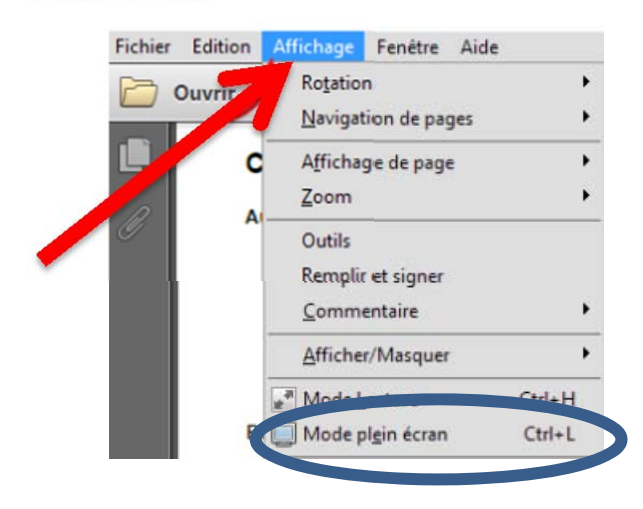

### **Des questions?**

Pour toutes questions, nous vous invitons à communiquer avec le Centre de soutien en réanimation au 1.888.473.0333 ou par courriel à <u>rsc@heartandstroke.ca</u>

Le Centre de soutien en réanimation est disponible du lundi au vendredi de 7 h à 17 h HNR.